## 关于新国际博览中心实施货运车辆轮候证信息化管理通知

为缓解布、撤展期间货车车流集中涌入新国际博览中心造成周边道路拥堵的情况,在浦东区政府和交警支队的要求下, 新国际博览中心即日起对货运车辆将实施轮候管理。为确保轮候管理的有效性,展馆方编制了《新国际博览中心货运车 辆信息化管理系统》。具体如下:

一、网上货车车证管理系统适用于所有至新国际博览中心的所有展会货运车辆。系统登陆渠道包括:

上海新国际博览中心微信公众号(微信号: SNIEC\_SH)、

浦东会展生活展馆通微信公众号(微信号: huishenghuo-pudong)

所有进场货运车辆应当按各展会指定的入场批次,提前进入系统登记车辆及办证人员信息,之后由办证人员自行打 印《轮候证》后持证依次进入展馆停车场等候,未办理《轮候证》将无法进入展馆停车场。每辆货车需缴纳人民币 20元办证费用,费用通过网上缴纳,现场不设缴纳窗口。

- 二、原《上海新国际博览中心运输车辆管理办法》中规定的卸货区车证办理方法及收费标准保持不变。 凭卸货区车证方 可进入卸货区卸货。
- **三、**附上货运车辆轮候证、线上注册系统使用说明,请务必提示使用者在注册并付费完成后,需要将系统生成的轮候 证图片后 A4 纸打印并放置在车辆前挡风玻璃上。

## 车辆按指定时间进入新博中心内部停车场,其他时间将不允许进入新国际博览中心的周边区域(指"杨 高中路 - 罗山路 - 龙阳路 -浦建路 - 杨高南路"围合区域),区域内道路也不能泊车等候,否则将按交 规违章处理。

★ 布展期间轮候证网上开通办理时间:布展前一周左右 撤展期间轮候证网上开通办理时间:布展前一周左右 所有车辆务必根据自己的进馆时间申请相应日期内的轮候证!!!!!

车辆轮候证进入展馆P3停车场时间安排

| 批次   |            | 撤展期间       |            |             |
|------|------------|------------|------------|-------------|
|      | 6月22日      | 6月23日      | 6月24日      | 6月28日       |
| 第一批次 | 7:00前      | 7:00前      | 7:00前      | 7:00前       |
| 第二批次 | 9:30-16:30 | 9:30-16:30 | 9:30-16:30 | 9:30-13:00  |
| 第三批次 | 19:00后     | 19:00后     | 19:00后     | 13:00-16:30 |
| 第四批次 |            |            |            | 19:00-20:00 |
| 第五批次 |            |            |            | 20:00-21:00 |

- 1. 车证显示1号车证即为第一批次,以此类推。
- 2. 参展商设备车辆如需申请6月22日第1、第2批次(部分)轮候证请与主场运输商联系;车辆进场的批次顺序,须听从 主场运输商的安排。W馆由全球国际货运代理(中国)有限公司负责;E馆由上海欣越国际货物运输代理有限公司负责。
- 3. 6月22日第2批次(部分)及之后布展期间所有批次轮候证均在网上开放申请。
- 4. 撤馆期间所有批次轮候证均在网上开放申请。
- 5. 每个批次《轮候证》数量有限,请合理安排时间,提早申请。
- 6. 同一手机号每天可以申请不同车牌号的轮候证。相同车牌号每天只能申请一次轮候证。
- 7. 当日内可向后顺延一个批次。如第一批次顺延到第二批次,但不可顺延到第三批次。
- 8. 凭手机号和车牌号(车牌号仅可以修改一次,车证不符将无法进入展馆停车场)方可办理轮候证,可以最大限度避免 乱办证的现象。
- 9. 黑白或彩打均可,需要显示清晰。
- 10. 车牌号在付费前可以自行任意修改,付费后仅可修改一次。
- 11. 暂定电子发票,网上可查看保存并自行打印。具体以税务局批复为准。
- 12. 在"个人中心"中可以查看,修改(仅一次)和保存已申请的轮候证图片。
- 13. 咨询电话: 021-61515193,可提供全天候的IVR语音导航功能,供来电者自助语音查询

1. 手机端打开微信,搜索并关注"上 海新国际博览中心"公众号,或者 扫描以下二维码进行关注。

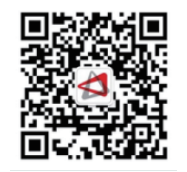

2. 选择右下角 "货车登记"-- "登记 办证"。

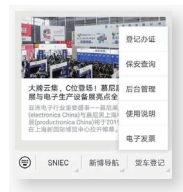

3. 初次办证的用户,需要先注册账 号,注册账号时的展会可随意选择, 不影响后续登记办证。注册只需填 写手机和姓名,并请牢记手机号和 用户号。

| 2019墓尼黑上海明<br>P8 (W1, | 8子生产设备展撤展<br>C3,E1-E3) |
|-----------------------|------------------------|
| 2019地面                | 材料展-撤展                 |
| 2019地面积               | 料展撤展-P8                |
| 2019地面                | 材料展-布展                 |
| 测证                    | ¢319                   |
| 🛢 请输入手机号              |                        |
| 🕽 请输入姓名               |                        |
| ▶ 验证码                 | 获取验证码                  |

4. 注册成功后,点击"申请轮候证", 就可以开始申请轮候证了。

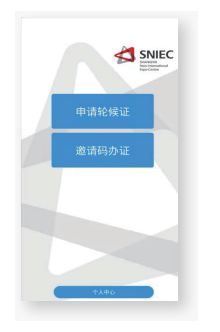

5. 填写车辆信息 。

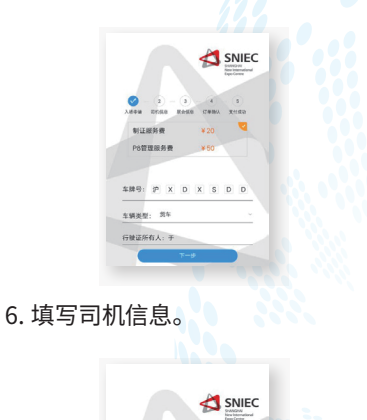

轮候证办理流程

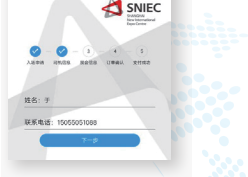

7、填写展会信息、入场日期、入场 时间、场馆信息。

|       | 2019墓尼桌上海电子服驶展-P8(E4 |
|-------|----------------------|
|       | E6,C1,C2)            |
|       | 2019慕尼黑上海电子生产设备展-布展  |
|       | (W1,C3,E1-E3)        |
|       | 2019慕尼黑上海电子生产设备展布展   |
|       | P8 (W1,C3,E1-E3)     |
|       | 2019蔡尼黑上海电子生产设备展-撤展  |
|       | (W1,C3,E1-E3)        |
|       | 2019蔡尼黑上海电子生产设备圆眼展   |
|       | P8 (W1,C3,E1-E3)     |
|       | 2019地面材料展-搬展         |
|       | 2019地面材料展撤展-P8       |
|       | 2019地面材料展-布限         |
|       | 洲试319                |
| 入场日期: | 03.901 E             |
| 入场时间; | 7.03前                |
| 展馆信息: | W1-5,E1-3            |
|       | 8-9                  |
|       |                      |

8.确认信息填写无误后,按提交即可前往微信支付,一旦提交,订 单生成后,须在15分钟内完成支 付,一旦超时,订单将被自动取消; 如发现信息填写有误,请勿提交, 返回修改。

|                                             |                 |               | 21     | SINIE<br>Pater Centre<br>Dese Centre |
|---------------------------------------------|-----------------|---------------|--------|--------------------------------------|
| No.                                         | <b>O</b> RALLE  | <b>O</b> ROUR | C BIRS | 6<br>RHAD                            |
| 謝紙319<br>新聞: W1-5,5<br>入約日期: 20<br>入約日期: 20 | 1-3<br>19-05-01 |               |        |                                      |
| <b>车辆信息</b><br>5.88号: 29803                 | 600             |               |        |                                      |
| <b>司机信息</b><br>社名:于<br>联系电话:150             | 15505108        | 18            |        |                                      |
| <b>订单信息</b><br>制正服务费:                       |                 |               |        | ¥ 20                                 |
| 支付方式<br>〇〇 (1855)                           |                 |               |        |                                      |
| CORRE. NO                                   | 159PA           | ukater, is    | ****   | ICEN.                                |

9 支付成功后,保存轮候证的图片

11 如果需要更换车牌,可在 < 个人 中心 > 内修改,仅有一次修改机会。 如修改后又发生车牌变更,须致电 我们客服进行删单解锁操作后,方 能重新申请。

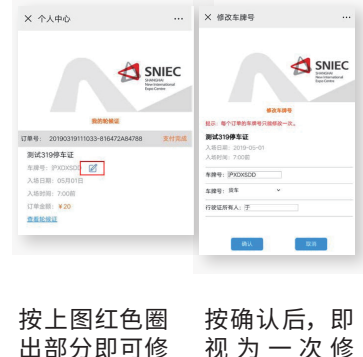

改车牌。

|     | asserves of the second second |
|-----|-------------------------------|
| ]可修 | 视为一次修                         |
|     | 改,如无需修                        |
|     | 改,请按取消。                       |

注意事项:

1因微信端无记忆功能,请务必牢记注册时的手机号和用户号,以便反复登录使用。 2请务必使用手机进行下单和付款,电脑端微信无法完成支付。 3一个车牌一天只能办理一张轮候证。 咨询电话: 021-61515193 可提供全天候的IVR语音导航功能, 供来电者自助语音查询。